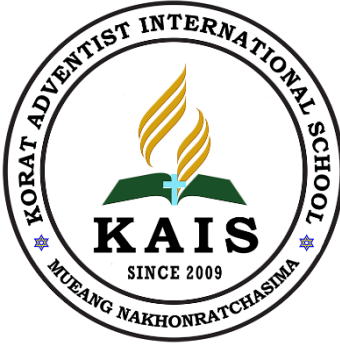

### **KORAT ADVENTIST INTERNATIONAL SCHOOL**

862 Soi 13 Nonmaydang, Moo 2, Suranaree Sub-district, Meung, Nakhonratchasima 30000 Thailand.

https://www.renweb.com

## FACTS (Renweb)

How to Guide

#### **Registration for Parents and**

**Students** 

LINK: https://www.renweb.com/

#### **RenWeb Is Now FACTS**

d con... 🚦 Purchase OMessenger 💪 what option to role to ... 🤨 New Tab 🦉 Excel Tutorials • Produ... 🍯 New Tab 👖 ผ่าสั่งควบคุม if-else swi.

🚫 FACTS 🛛 r e n 🙏 w e b.

The industry's best school information system is better than ever, because it's now part of one of the most comprehensive suites of school solutions available.

For more information on solutions that will help you elevate the education experience for your administration, teachers, and families, visit the new FACTS site.

VISIT THE NEW FACTS SITE

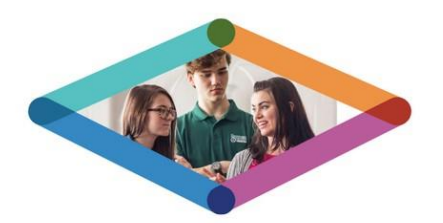

... 🗹 🟠

#### RenWeb & FACTS

#### Two companies become one to serve everyone better.

Four years ago, FACTS and RenWeb united to provide the best education experience possible. Since that time, we've worked

## **Registration Requirement**

### **For Students**

- Email will be provided by the school which is linked to the
  - FACTS account of the student.

### For Parents

 Email MUST be provided to the school FACTS database to link the account of the Child/Student LINK: https://<u>www.kais2009.ac.th/</u> LINK: https://<u>www.renweb.com/</u>

- 1. PARENT/STUDENT
- 2. TEACHER/STAFF

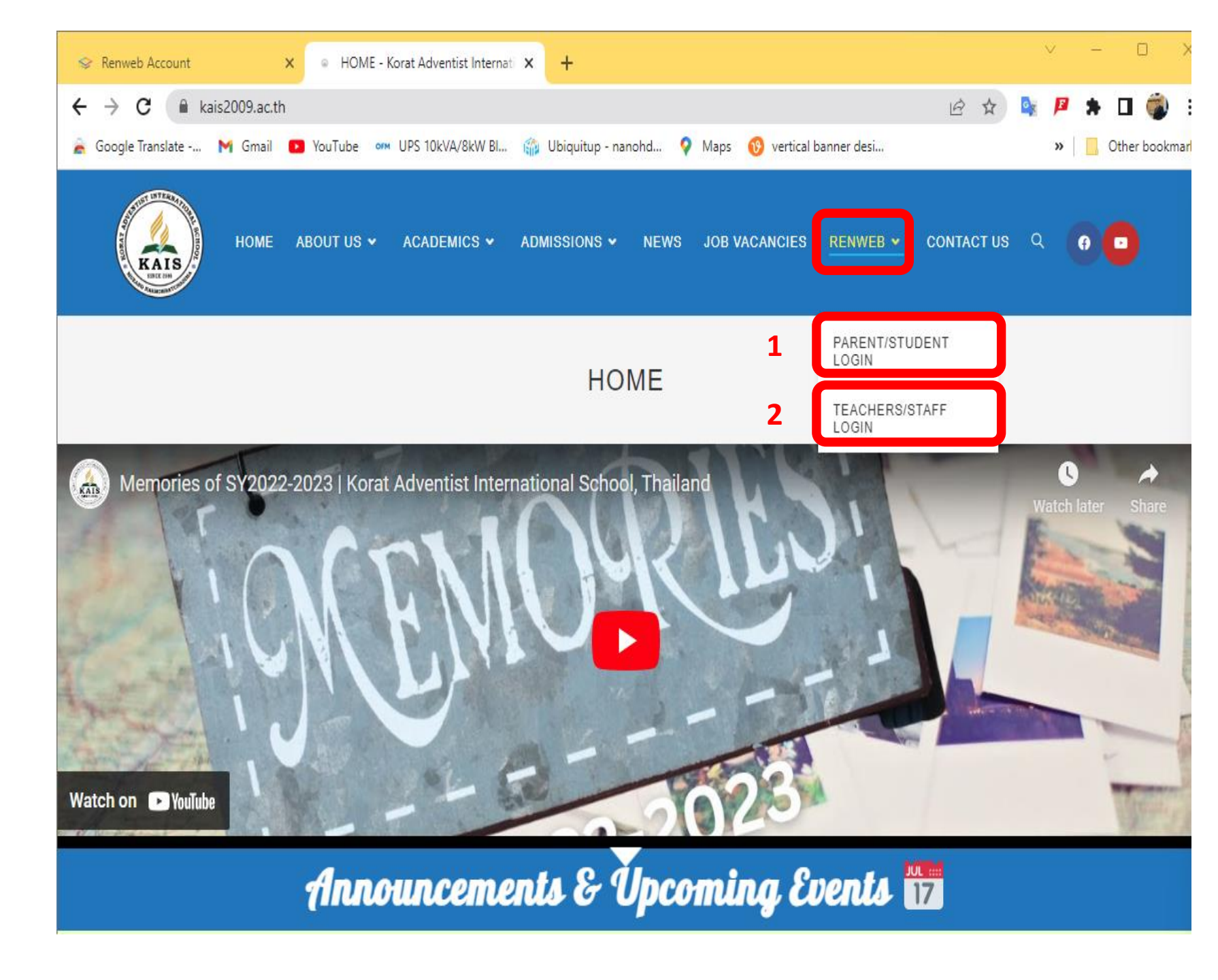

## **Follow the instructions.**

#### This is what you will see if you choose parent/student

| ← → C 🔒 logins2.renweb.com/logins/pare | entsweb-login.aspx |
|----------------------------------------|--------------------|
| 🚡 Google Translate 附 Gmail 📭 YouTube 🚥 | UPS 10kVA/8kW BI 🎲 |
|                                        |                    |
|                                        |                    |
|                                        |                    |
| FACIS                                  |                    |
| A <b>()elnet</b> COMPAN                | Y                  |
|                                        |                    |
| Family Portal Login                    |                    |
| District Code:                         |                    |
|                                        | AIMSK-THA          |
| Logia                                  |                    |
| Login                                  |                    |
|                                        |                    |
|                                        |                    |
|                                        |                    |
| Powered By FACTS   Privacy Policy      |                    |
|                                        |                    |

After entering the district code fill in the information or click on create new account if you are new.

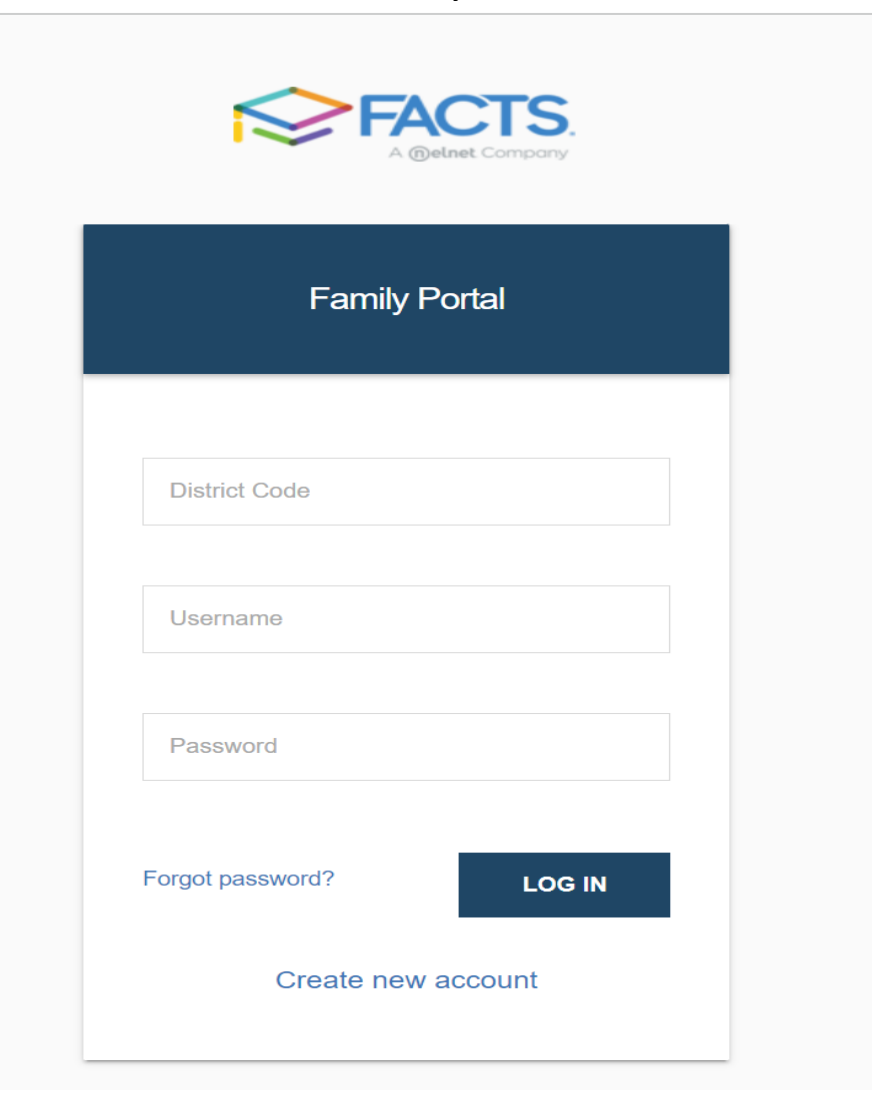

# Follow the instructions.

- 1. District Code: AIMSK-THA
- 2. For students enter the email the school gave you
- For Parents please enter the email address you have provided to the school and click create account.

| () elnet Company                                                                                                    | FACTS.<br>A @elnet Company                                                                                          |  |
|----------------------------------------------------------------------------------------------------|----------------------------------------------------------------------------------------------------|--|
| Create Family Portal Account                                                                                                | Create Account Request Sent                                                                                         |  |
| Email Address                                                                                                    | A create account link has been sent to your<br>email. Please click the link in the email to<br>create your account. |  |
| This allows a user to create a username and password if their email is tied to a person in FACTS SIS         Back to log in | If you do not receive the create account request, please check your spam folder or contact your school.             |  |

If you have any difficulties following these instructions, please contact the front office to set an appointment with the IT for help.

# **Follow the instructions**

- Login to your E-mail and check for an email send by FACTS.
- 2. Click on the E-mail
- 3. Click on the link.

| Ξ | M Gmail   | Q Search mail                                                                                                    |         |
|---|-----------|----------------------------------------------------------------------------------------------------|---------|
| ł | Compose 1 | <ul> <li>C :</li> <li>FACTS Technical Sup.</li> <li>Create New FACTS Family Portal Account - The second second secon</li></ul> | nis ema |
|   | Inbox 4   | 2                                                                                                    |         |
| * | Starred   |                                                                                                    |         |
| 0 | Snoozed   |                                                                                                    | _       |
| > | Sent      | Create New FACTS Family Portal Account Inbox ×                                                                                                    |         |
|   | Drafts    | FACTS Technical Support <autoemail@renweb.com><br/>to me ▼</autoemail@renweb.com>                                                                                                    |         |
| ~ | More      | This email is in response to your request to create an account for FACTS Family Portal. Please click the link below to create your username and password. The link below will remain active for 6 hours. If you did not make this request please contact your FACTS school administrator.                                                                                                    |         |
|   | 3         | Once you click the link below, you will have 6 hours to create your login credentials.  Click to create your Family Portal login FACTS Technical Support Team                                                                                                    |         |

## Follow the instruction.

- 1. Enter the User Name (we strongly advice especially students to use your email as your username)
- 2. You may make your suitable password.
- 3. Click save to save the setting.

Once you are done saving please go back to the main log-in page.

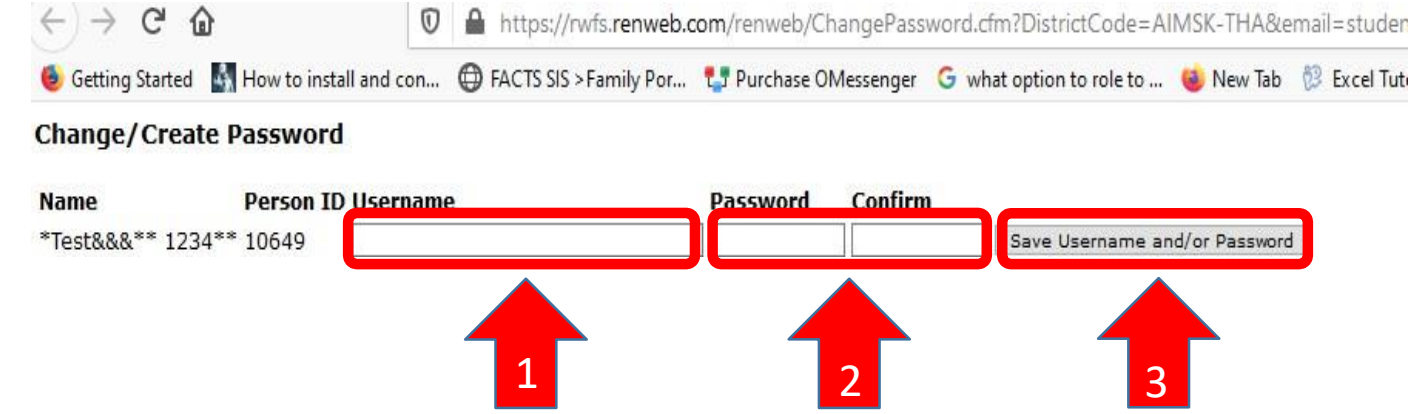

LINK: https://<u>www.kais2009.ac.th/</u> LINK: https://<u>www.renweb.com/</u>

- 1. PARENT/STUDENT
- 2. TEACHER/STAFF

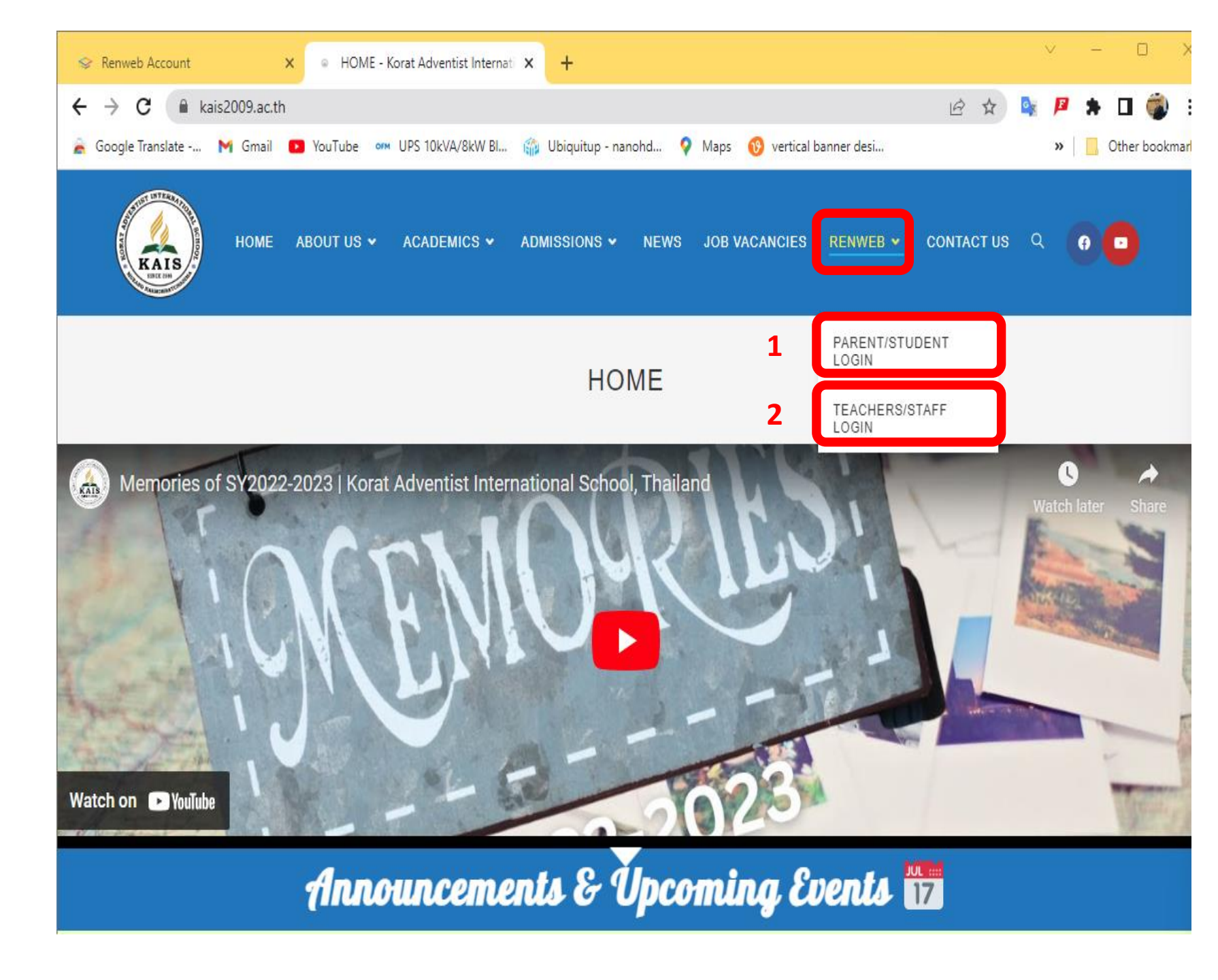

### This is what you will see if you choose parents or student

|                                                                 | entsweb-login.aspx |
|-----------------------------------------------------------------|--------------------|
| 🚖 Google Translate 附 Gmail 💶 YouTube 🚥                          | UPS 10kVA/8kWBI 🎲  |
|                                                                 |                    |
|                                                                 |                    |
|                                                                 |                    |
| FACIS                                                           |                    |
| A (Delnet COMPAN                                                | Y                  |
|                                                                 |                    |
| Family Portal Login                                             |                    |
|                                                                 |                    |
| District Code:                                                  |                    |
| District Code:                                                  | AIMSK-THA          |
| District Code:                                                  | AIMSK-THA          |
| Login                                                           | AIMSK-THA          |
| Login                                                           | AIMSK-THA          |
| Login                                                           | AIMSK-THA          |
| Login                                                           | AIMSK-THA          |
| District Code:<br>Login Login Powered By FACTS   Privacy Policy | AIMSK-THA          |

### After entering the district Code fill in the information or click LOG IN

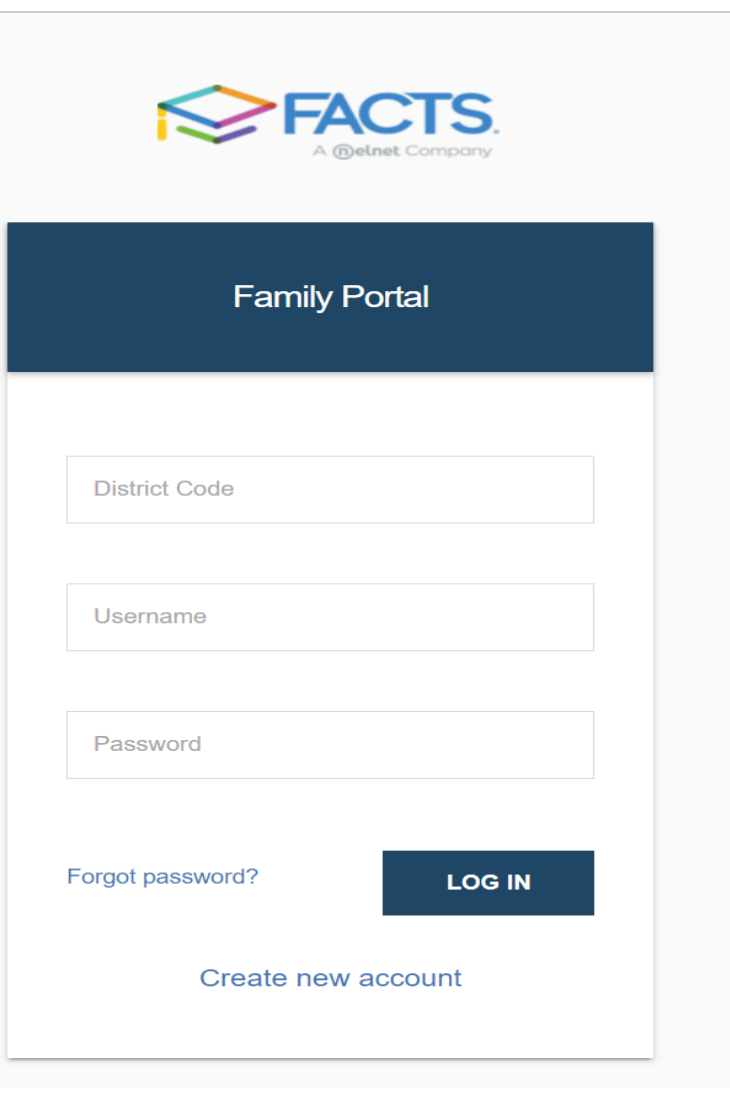

### **WELCOME TO KAIS FACTS SYSTEM**

| $\leftarrow$ $\rightarrow$ C familyportal.renweb.com/school/ind | ex?familyId=177&schoolCode=AIMSK           |                             | 日 🖈 🗳                                                 | 🛛 🏓 🖈 💷 🌍 E          |
|-----------------------------------------------------------------|--------------------------------------------|-----------------------------|-------------------------------------------------------|----------------------|
| 🚔 Google Translate 🎽 Gmail 🗈 YouTube 🚥 UPS                      | 10kVA/8kW Bl 🎲 Ubiquitup - nanohd          | Maps 🛛 🔞 vertical banner de | si 🧏 Browse Fonts - Goo                               | » Other bookmarks    |
|                                                                 |                                            |                             | Korat Adventist Inte                                  | ernational School TG |
| School ^                                                        | KORAT ADV                                  | ENTIST INT                  |                                                       | SCHOOL               |
| School Home                                                     | 862 MOO 2, NONMAIDAENG SO<br>Announcements | I 15, SURANAREE, MEUNG-NAK  | H O N R A T C H A S I M A , N A K H O N R A T C H A S | IMA 30000, THAILAND. |
| Calendar                                                        |                                            |                             |                                                       |                      |
| Classes                                                         | No announcements found                     |                             |                                                       |                      |
| Surveys                                                         |                                            |                             |                                                       |                      |
| Student ~                                                       | Events                                     | Ĥ                           | School Calendar: Dates to Note                        |                      |
| 🐣 Family 🗸 🗸 Toda                                               | y Tomorrow                                 | 8/1/2                       | 2 2022-2023: Q1 Begin                                 |                      |
|                                                                 |                                            | 10/9/                       | 22 2022-2023: Q1 End                                  |                      |
|                                                                 |                                            | 10/10                       | 22 2022-2023: Q2 Begin                                |                      |
|                                                                 | No events found.                           | 1/9/                        | 2022-2023: Q2 End<br>3 2022-2023: 03 Regin            |                      |
|                                                                 |                                            | 3/12/                       | 23 2022-2023: 03 End                                  |                      |

#### IN CASE OF ANY DIFFICULTY REGISTERING, PLEASE FEEL FREE TO CONTACT THE KAIS FRONT OFFICE

## **WELCOME TO KAIS FACTS SYSTEM**

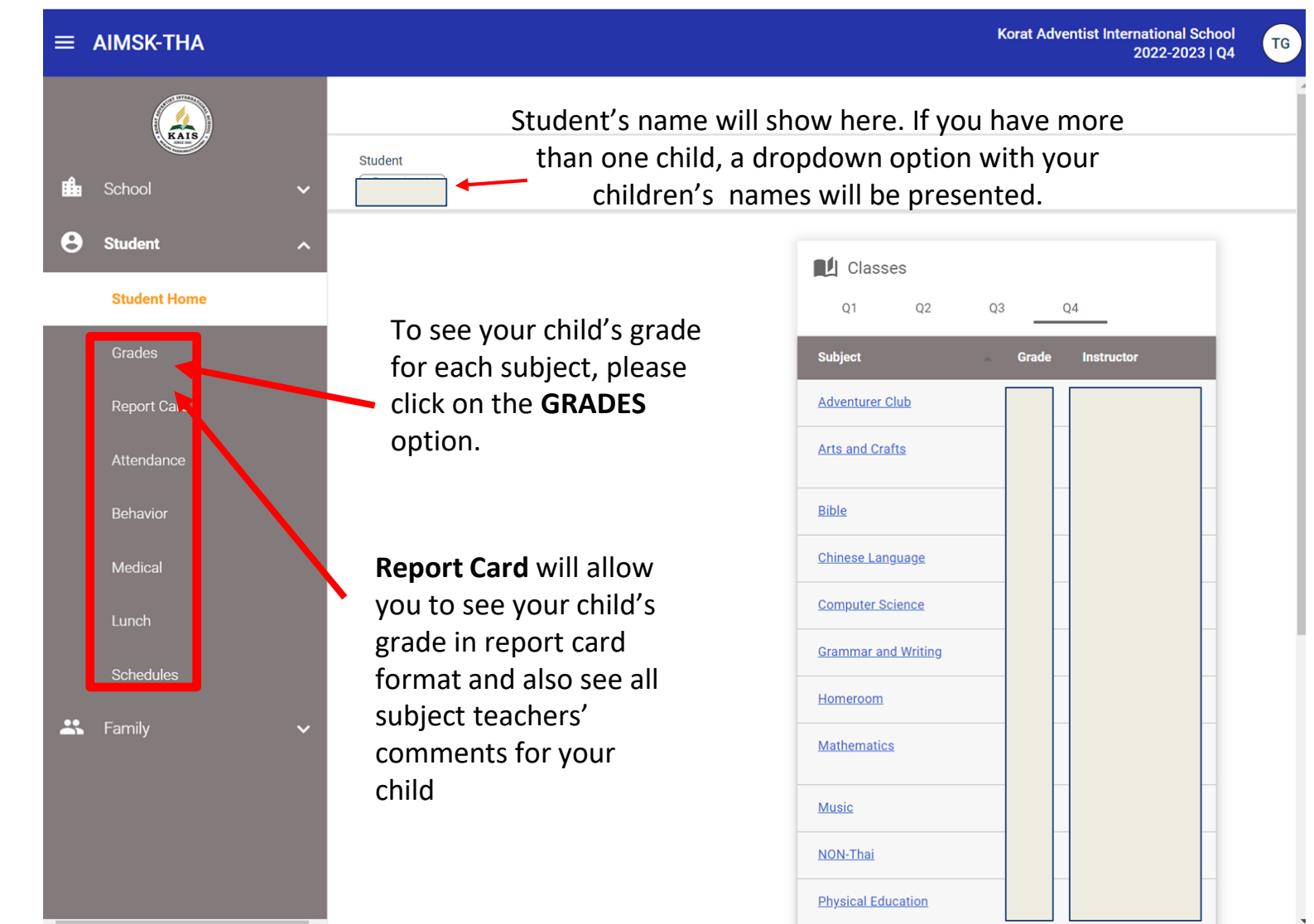

IN CASE OF ANY DIFFICULTY REGISTERING, PLEASE FEEL FREE TO CONTACT THE KAIS FRONT OFFICE

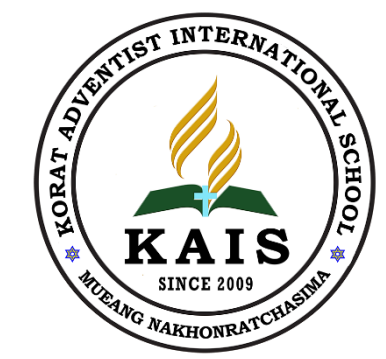

## KORAT ADVENTIST INTERNATIONAL SCHOOL

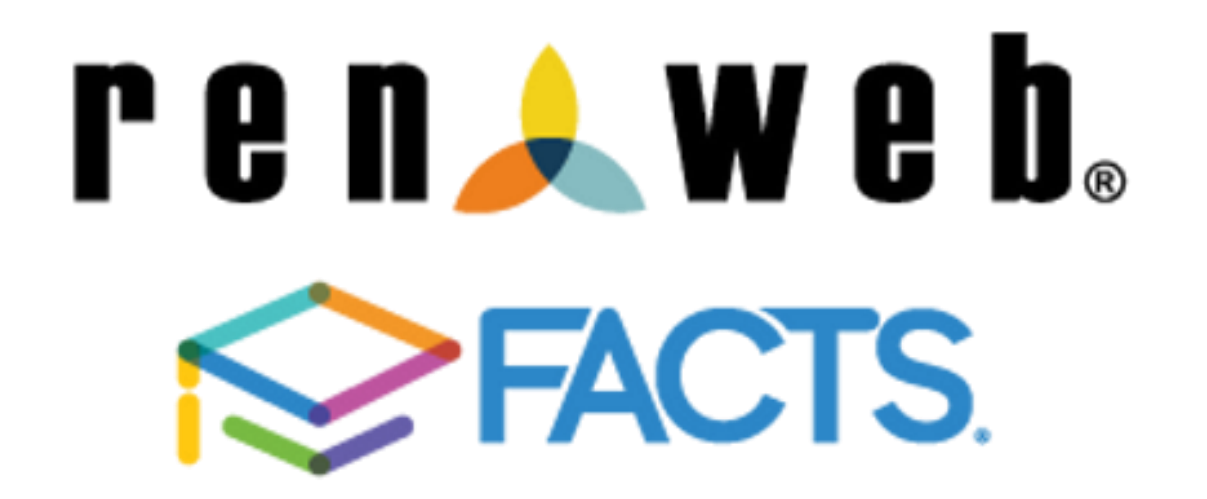

KAIS RENWEB GUIDE FOR PARENT/STUDENT

IN CASE OF ANY DIFFICULTY REGISTERING, PLEASE FEEL FREE TO CONTACT THE KAIS FRONT OFFICE